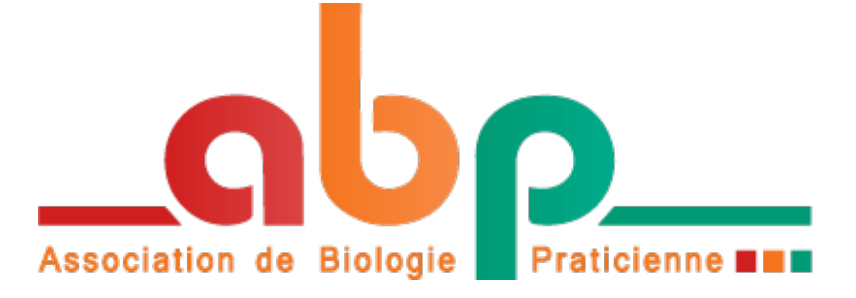

# GUIDE D'UTILISATION DU SITE WWW.ABIOPRAT.FR POUR GESTION DE VOS EEQ

## Table des matières

| Accès au site de l'ABP                                                      | 2  |
|-----------------------------------------------------------------------------|----|
| Page d'accueil                                                              | 3  |
| Confrontations                                                              | 3  |
| Participer aux confrontations en cours                                      | 3  |
| Accéder aux rapports d'EEQ - Confrontations archivées                       | 4  |
| Accéder à la Synthèse annuelle des EEQ                                      | 4  |
| Accéder aux archives des confrontations en Hématologie Cellulaire           | 5  |
| Gestion laboratoire                                                         | 6  |
| Informations laboratoire                                                    | 6  |
| Gérer les Utilisateurs                                                      | 6  |
| Gérer les affectations                                                      | 8  |
| Mes Inscriptions                                                            | 9  |
| Factures                                                                    |    |
| Inscriptions aux EEQ                                                        |    |
| Communication                                                               |    |
| Enregistrer une demande                                                     | 11 |
| Consulter et suivre les demandes                                            | 11 |
| Formation                                                                   |    |
| Participer                                                                  | 12 |
| Consulter les corrigés et obtenir son certificat                            | 12 |
| Développement Professionnel Continu DPC                                     |    |
| Accéder à son Espace personnel et Espace DPC , modification du mot de passe | 15 |
| Aide en ligne                                                               |    |

70 Avenue des Gobelins 75013 PARIS Tél 01.43.31.94.87 - Fax 01.43.37.39.92 - <u>contact@abioprat.fr</u> - www.abioprat.fr - Membre de la FAEEQ Enregistrée à la Préfecture lle de France depuis 1980 - Délégation à la formation professionnelle sous le N° 11 75 03973 75 SIRET 321 609 489 00034 NAF 9499Z

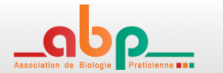

Qu'est-ce que le champ Attribution ?

Cher(e) adhérent(e),

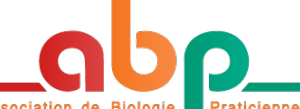

L' Association de Biologie Praticienne === a réalisé ce guide pour vous permettre de découvrir les fonctionnalités du site réservé à l'adhérent.

#### Accès au site de l'ABP

Veuillez tout d'abord vous connecter au site internet <u>www.abioprat.fr</u>, puis cliquer sur

| Identification               |  |
|------------------------------|--|
| Identifiant                  |  |
| Mot de passe                 |  |
| l'ai cublié mon mot de passe |  |
| Connexion                    |  |
|                              |  |

Saisissez votre identifiant et mot de passe.

En cas d'oubli de mot de passe cliquez sur J'ai oublié mon mot de passe pour recevoir un mot de passe provisoire sur l'adresse mail associée à votre profil.

S'il s'agit d'une première connexion, une page vous permet de mettre à jour vos informations et de définir un mot de passe personnalisé.

| Premiere connexion<br>Bienvenue, ceci est votre première connexion ou bien votre mot de passe à été réinitialisé,<br>civilité | Vous pouvez créer autant d'utilisateurs<br>que vous le souhaitez (maximum<br>100). |
|----------------------------------------------------------------------------------------------------|------------------------------------------------------------------------------------|
| M., Mme, Dr,                                                                                                    | Vous pouvez donc saisir dans ce                                                    |
| Nom Prénom                                                                                                    | champ toute information que vous<br>jugerez utile pour différencier vos            |
| Nom & Prénom de l'utilisateur                                                                                                 | comptes Utilisateurs.                                                              |
| E-mail                                                                                                    | Par exemple :                                                                      |
| E-mail                                                                                                    | ou les automate(s) que vous voulez                                                 |
| Attribution                                                                                                    | associer à chacun des comptes<br>utilisateurs.                                     |
| Automate, paillasse, site, Technicien, Biologiste                                                                             | Cela s'avère utile lorsque vous vous<br>êtes inscrits à des EEO en demandant       |
| Fonction                                                                                                    | des quantités supplémentaires                                                      |
| Choisissez une fonction                                                                                                    | sur plusieurs automates)                                                           |
| Mot de passe                                                                                                    | Vous avez également la possibilité                                                 |
| Mot de passe                                                                                                    | d'affecter un compte utilisateur par<br>site analytique, par paillasse, par        |
| Vérification mot de passe                                                                                                    | technicien ou biologiste dans le cadre                                             |
| Vérification mot de passe                                                                                                    |                                                                                    |
| ✓ Enregistrer                                                                                                    | Des exemples sont disponibles en page 5 à 7.                                       |

Cliquez ensuite sur enregistrer.

Accueil

Une fois connecté, la page d'accueil du site vous présente un message d'information mis à votre disposition par l'équipe de l'ABP.

#### Confrontations

Page d'accueil

#### Participer aux confrontations en cours

**Mes Confrontations** 

Confrontations

DPC

Pour accéder à la liste de vos confrontations en cours et saisir

vos résultats d'EEQ, cliquez sur

La page vous affiche la liste des évaluations externes avec leur statut (à venir, en cours ou terminées).

Elle vous renseigne sur :

- Le nom et le numéro de la confrontation
- Cliquez sur le nom de la confrontation pour avoir accès au bordereau de saisie et au cas clinique au format PDF (téléchargeable et imprimable), reprenant tous les champs à renseigner.
- La date d'envoi des échantillons pour chaque EEQ,
- Les dates d'ouverture et de fin la pour saisie de vos résultats
- La date prévue par l'ABP à laquelle les résultats seront disponibles.
- Le statut de votre participation (en cours ou terminée avec la date de validation)

| Mes con    | frontations              |                       |            |            |            |            |               |                 |
|------------|--------------------------|-----------------------|------------|------------|------------|------------|---------------|-----------------|
| Confrontat | tions en cours Confronta | tions archivées       |            |            |            |            |               |                 |
| Statut     | EEQ                      | Confrontation         | Envoi      | Début      | Fin        | Résultats  | Participation | Questionnaires  |
| En cours   | Bactériologie générale   | Confrontation BAC17-1 | 22/02/2017 | 26/02/2017 | 22/03/2017 | 15/04/2017 |               | C Questionnaire |
| Terminée   | Chlamydiae               | Confrontation CHL17-1 |            | 24/02/2017 | 08/03/2017 | 29/03/2017 |               |                 |

Lorsqu'une confrontation est ouverte à la saisie de résultats, cliquez sur

En haut du questionnaire,

des informations sont disponibles quant à

- à la reconstitution de l'échantillon
- l'EEQ et au cas clinique le cas échéant.

| Renseignez ensuite les automates / techniques utilisées |
|---------------------------------------------------------|
| pour la réalisation de l'EEQ, les résultats obtenus,    |
| les interprétations, commentaires etc                   |

Les champs marqués d'un étoile rouge \* sont obligatoires.

En fin de questionnaire, cliquer sur pour enregistrer votre saisie. Celle-ci est modifiable jusqu'à la date de clôture de la confrontation. (A l'exception des EEQ Myelogramme et Hématologie Cellulaire). Après enregistrement votre attestation de participation est envoyée par mail à l'adresse associée à votre profil utilisateur.

Téléchargeable également en PDF en cliquant sur le bouton vert précisant la date de votre dernier enregistrement Questionnaire 

 Milieu

 utilisez-vous un (des) milieu(x) chromogène(s) \*

 Oui
 Non

 Entérobactéries productrices de β-lactamase à spectre étendu

 ...
 ¢

 Entérobactéries productrices de carbapénémase

 ...
 ¢

 Entérobactéries productrices de carbapénémase

 ...
 ¢

 Entérobactéries productrices de carbapénémase

 ...
 ¢

 Entérocoques résistant aux glycopeptides

 ...
 ¢

Page 3/15

C Questionnaire

Voici l'envoi n° 1 pour l'année 2017 en Bactériologie Clinique (BAC 17-1) 1) Remise en culture du flacon lyophilisé

Bactériologie générale - 2017 - 1

Ouvrir le flacon avec précaution pour éviter les aéro

te limite de sai:

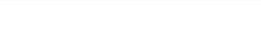

Gestion laboratoire

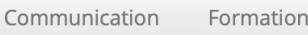

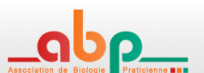

Mes Confrontations Accéder à la liste de mes confrontations

Mes Confrontations

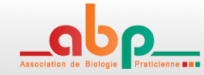

#### Accéder aux rapports d'EEQ - Confrontations archivées

Pour accéder à la liste de vos confrontations archivées et obtenir :

- vos compte-rendus individuels et
- compte-rendus généraux des EEQ,
- cliquez sur Mes Confrontations , puis sélectionnez

La page vous présente pour l'année en cours l'ensemble des EEQ, avec les compte-rendus généraux et rapport individuels disponibles en téléchargement sous forme de fichiers PDF.

Le bouton <sup>
•</sup> vous permet de télécharger le bordereau de la confrontation.

| Campagne 2023 \$                                                                                                    | \$         |     |                                                              |                |                     |                 |
|----------------------------------------------------------------------------------------------------|------------|-----|--------------------------------------------------------------|----------------|---------------------|-----------------|
| Confrontation - Questionnaire                                                                                                    | MAD Rappor | t 🔻 | Rapports                                                     | Participations |                     |                 |
| BAC23-4 - Confrontation BAC23-4                                                                                                    | 16/01/2024 |     | CR Général 💆 Données labo                                    |                | <b>⊥</b> 30/11/2023 | C.R. individuel |
| CYT23-4 - Q1 - Microangiopathie thrombotique<br>paranéoplasique avec envahissement métastatique<br>carcinomateux de la moelle osseuse | 10/01/2024 |     | <ul> <li>CR Général Corrigé</li> <li>Données labo</li> </ul> |                |                     | C.R. individuel |

Vous avez également la possibilité de retrouver vos résultats par année précédente via le menu déroulant « Campagne » ainsi que filtrer l'affichage des EEQ par discipline.

| Campagne 2023 🛟 Bactériologie générale 🗧 | ;           |                             |                |                     |                 |
|------------------------------------------|-------------|-----------------------------|----------------|---------------------|-----------------|
| Confrontation - Questionnaire            | MAD Rapport | Rapports                    | Participations |                     |                 |
| BAC23-1 - Confrontation BAC23-1          | 17/05/2023  | 🗐 CR Général 💆 Données labo |                | <b>⊥</b> 13/04/2023 | C.R. individuel |
| BAC23-2 - Confrontation BAC23-2          | 18/08/2023  | 🗐 CR Général 💆 Données labo |                | <b>.</b> 03/07/2023 | C.R. individuel |

Veuillez noter que :

- L'affichage des résultats des confrontations diffère en fonction de votre profil utilisateur.
- Veuillez consulter le chapitre de Gestion des utilisateurs pour plus de détails.
- Le bouton Données Labo (accessible au profil Responsable EEQ) permet de télécharger, pour la
- confrontation, un fichier csv des données saisies par le laboratoire par chaque utilisateur.

#### Accéder à la Synthèse annuelle des EEQ

Cliquez sur Mes Confrontations , puis sélectionnez Synthèse annuelle pour afficher le tableau de synthèse de vos participations aux EEQ pour l'année sélectionnée (à partir de 2017)

| Confrontations en cour  | rs Confron                        | tations archiv   | ées Synt        | hèse annuelle                  | 2               |                 |                                |                               |                 |                                | 🖨 lm                          | primer (pdf)    |
|-------------------------|-----------------------------------|------------------|-----------------|--------------------------------|-----------------|-----------------|--------------------------------|-------------------------------|-----------------|--------------------------------|-------------------------------|-----------------|
| Campagne 2017 ‡ Filtrer |                                   |                  |                 |                                |                 |                 |                                |                               |                 |                                |                               |                 |
| Immuno Hématologie      | e - Groupes p                     | ohenotypes       | RAI - IHE       |                                |                 |                 |                                |                               |                 |                                |                               |                 |
|                         |                                   |                  |                 |                                |                 |                 |                                |                               |                 |                                |                               |                 |
|                         | Confrontatio                      | on IHE17-1       |                 | Confrontati                    | ion IHE17-2     |                 | Confrontati                    | on IHE17-3                    |                 | Confrontati                    | on IHE17-4                    |                 |
| Echantillon             | Confrontation<br>ABP GP A<br>17 1 | ABP GP B<br>17 1 | ABP RAI<br>17 1 | Confrontati<br>ABP GPA<br>17-2 | ABP GPB<br>17-2 | ABP RAI<br>17-2 | Confrontati<br>ABP GPA<br>17-3 | on IHE17-3<br>ABP GPB<br>17-3 | ABP RAI<br>17-3 | Confrontati<br>ABP GPA<br>17-4 | on IHE17-4<br>ABP GPB<br>17-4 | ABP RAI<br>17-4 |

Le survol de la note fait apparaitre le nom de l'utilisateur enregistré ayant participé.

Le clic sur la note permet d'accéder immédiatement au téléchargement du compte-rendu individuel.

#### Accéder aux archives des confrontations en Hématologie Cellulaire

L'accès aux dossiers archivés des confrontations de cytologie hématologique de l'Association de Biologie Praticienne antérieurs à 2017 et hébergés jusqu'alors par le site <u>Hematocell</u> est désormais disponible **pour les adhérents inscrits à l'EEQ CYT** – Hématologie Cellulaire.

Archives Hematocell

Depuis votre espace adhérent, veuillez cliquer sur Confrontations puis

Sélectionnez le dossier souhaité pour la confrontation afin d'afficher la description du cas clinique, les commentaires de l'expert et visualiser les images commentées.

| Archives des confrontations en Hématologie Cellulaire (2007 à 2016)                                                                                                    | Dossier 2016-1/B: Myélodysplasie avec excès de blastes ou leucémie aiguë myéloïde                                                                                      | débutante                                                                     |               |
|----------------------------------------------------------------------------------------------------|----------------------------------------------------------------------------------------------------|-------------------------------------------------------------------------------|---------------|
|                                                                                                    | Description Commentaires Images                                                                                                    |                                                                               |               |
| 2016                                                                                                    | Données clinico-biologiques:                                                                                                    |                                                                               | -             |
| Confrontation nº 1                                                                                                    |                                                                                                    |                                                                               | 1             |
| Dossier A : Leucémie lympholite chronique                                                                                                    | Patiente de 80 ans. Suivie depuis près de 40 ans pour HTA, et plus récemment po<br>son médecin traitant fait réaliner un hémogramme qui retrouve une anémie (Hb =      | ur fibrillation auriculaire. Asthénie persistante :                           |               |
| Dossier B : Myélodysplasie avec excès de blastes ou leucémie aiguē myéloïde débutante                                                                                                    | thrombopénie modérée (145 G/L), et une leucopénie (3.1 G/L) dont la formule mor                                                                                        | tre une neutropénie isolée (1.2 G/L) sans autre                               |               |
| Dossier C: Leucémie aigué monoblastique (Forme peu différenciée, LAMSa FAB)     Descier, D: Theoremativitionage (Loustrophile hémorragica) en de Benard et Goulier)                                                                                                    | anomalie. Une consultation spécialisée est programmée et a lieu 2 mois plus tard :                                                                                     | asthénie persistante, pas de syndrome                                         |               |
| Sostati o Internovpene consultationnelle (orsistiopine nemonogipale de Denisir de Sodiler)     Synthèse confrontation                                                                                                    | 3.3 G/L, Hb = 9.5 g/dL, VGM = 105 fL, CCMH = 33.2 g/dL, N° PLT = 67 G/L, réticulocy                                                                                    | tes = 47 G/L. Après réalisation de la formule                                 |               |
| Conferential and C                                                                                                    | leucocytaire, pourriez-vous évoquer un diagnostic ou proposer un commentaire pr                                                                                        | écis ?                                                                        |               |
| Controntation n° 2                                                                                                    |                                                                                                    |                                                                               |               |
| Dossier A: Leucèmie à plasmocytes secondaire     Dossier A: Leucèmie de leucêmie alguié providendaire (variant hyperleucontaire)                                                                                                    | Notes.                                                                                                    | the second state of some second state of some dis-                            |               |
| Dossier C: HELLP syndrome / Micro-anglopable thrombolique                                                                                                    | A. Diagnostic de myelodyspiasie (quelle qu'e soit la formulation), ou de spienomeg<br>leucocytaire avec 10-40% de poly neutrophiles, présence de blastes (1-15%)       | alle myelolde si argumentaire. Formule                                        |               |
| Dossier D : Accès palustre à Plasmodium falciparum                                                                                                    | B. Formule leucocytaire sans aucun blaste (ou > 15%); diagnostics autres mais orie                                                                                     | ntant vers une pathologie myéloïde                                            |               |
| Synthese confrontation                                                                                                    | C ou D. Diagnostics très éloignés de ceux attendus.                                                                                                    |                                                                               |               |
| Confrontation n° 3                                                                                                    |                                                                                                    |                                                                               |               |
| Dossier A : Leucémie aiguë lymphoblastique B2 avec chromosome Philadelphie                                                                                                    | Résultats attendus:                                                                                                    |                                                                               | _             |
| Dossier B: Lymphocytose B monoclonale     Dossier G: Discretingting requires la vertical d'un LNH à celluler du manteau verticat blatteïde                                                                                                    | Syndrome myélodysplasique ou leucémie aigue myéloïde débutante                                                                                                    |                                                                               |               |
| Dosser D Systemator sangoine du neuroparie d'un extre a contracteur y avrante bascoide     Dosser D Systematore mononucléosique au curs d'une infection à parvovirus 819                                                                                                    | Syndrome myélodysplasique                                                                                                    |                                                                               |               |
| Synthèse confrontation                                                                                                    | Anémie réfractaire avec excès de blastes                                                                                                    |                                                                               |               |
| Confrontation nº 4                                                                                                    | Nombreuses hématies en larme (dacryocytes)                                                                                                    |                                                                               |               |
| Dossier à : Sundrome multidrusplasique avec excès de blastes                                                                                                    |                                                                                                    |                                                                               |               |
| Dossier B : Leucémie aiguë myélomonocytaire (LAM4 – FAB)                                                                                                    | Ferreula leuropataire attendue                                                                                                    |                                                                               |               |
| Dossier C : Anémie mégaloblastique (Carence en vitamine B12)     Dossier D : Anémie hémolutique auto-anticome chaud                                                                                                    | romue leucocytaire attendue                                                                                                    | <b>.</b>                                                                      | -             |
| Source of construct removaque autominimume a autoramicor psichaud     Synthèse confrontation                                                                                                    | Formule (%)                                                                                                    | Pourcentage Valeur abs. (Giga/l)                                              |               |
|                                                                                                    | Nb de leucocytes (en Giga/l)                                                                                                    | 3.3                                                                           |               |
| 2015                                                                                                    | Polynucléaires neutrophiles                                                                                                    | 22 % 0,73                                                                     |               |
|                                                                                                    | Polynucléaires éosinophiles                                                                                                    | 0 % 0,00                                                                      | 4             |
| Confrontation nº 1                                                                                                    | Polynucléaires basophiles                                                                                                    | 0 %                                                                           | _             |
| Dossier A : Leucémie aigué lymphoblastique chez un enfant de 11 mois                                                                                                    | Lymphocytes                                                                                                    | 52 % 1,72                                                                     |               |
| Dossier B : Microangiopathie thrombotique / Purpura thrombotique thrombotytopénique     Dossier C : Dissémination sangenostic d'un prombome de la zone manteau                                                                                                    | Monocytes                                                                                                    | 15 % 0,50                                                                     |               |
| Dossier D : Leucémie aiguē myéloblastique sans maturation (LAM1 FAB)                                                                                                    | Lymphocytes hyperbasophiles (type MNI)                                                                                                    | 0 %                                                                           |               |
| Synthèse confrontation                                                                                                    | Métamyélocytes neutrophiles                                                                                                    | 0 %                                                                           |               |
| Confrontation n° 2                                                                                                    | Myélocytes neutrophiles                                                                                                    | 4 % 0,13                                                                      |               |
| Dossier A : Lymphocytose à grands lymphocytes granuleux                                                                                                    | Promyélocytes neutrophiles                                                                                                    | 0 %                                                                           |               |
| Dossier B : Dissémination sanguine inaugurale d'un LNH folliculaire                                                                                                    | Blastes                                                                                                    | 7 % 0,23                                                                      |               |
| Dossier C : Leucèmie aigue myeloblastique sans maturation (OMS) ou LAM (FAM)     Dossier C : Anémie hémolytique auto-immune dans le cadre d'une leucémie lymphoïde chronique                                                                                                    | Cellules anormales (préciser en commentaire)                                                                                                    | 0 % 0,00                                                                      |               |
| Synthèse confrontation                                                                                                    | Erythroblastes (pour 100 leucocytes)                                                                                                    | 1                                                                             |               |
| Il s'agit du bilan d'une pancytopénie macrocytaire.<br>On note l'existence de blastes, ce qui d'imine les causes réactionnelles ou secondaires (carences vitaminiques, hypothyroidle,<br>alcoolisme, hepatopathies diverses, anémie hémolytique très régénérative).<br>La dysgranulopoièse est présente quoique un peu délicate à cerner : plutôt défaut de granulations et segmentation nucléaire<br>bizarre (ni hypo ni hyper segmentation nucléaire).<br>Les blastes : failes à identifier mais hétérogènes en taille et forme. Taille plutôt moyenne, rapport N/C élevé, noyau avec<br>chromatine fine et de contour souvent régulier (pas d'encoche profonde), parfois un nucléole net. Cytoplasme moyennement<br>basophile, sans granulations visibles (sauf exception).<br>Présence d'hématies en larme en nombre significatif (on ne retrouvera pas de splénomégalie, et la moelle sera richement cellulaire<br>à la ponction, donc sans véritable myélofibrose).<br>La présence de blastes dans un contexte de pancytopénie macrocytaire non régénérative oriente vers un syndrome<br>myélodysplasique avec excès de blastes ou une LA Myéloide. La dysgranulopoièse est en faveur de ces diagnostics. En ne tenant<br>pas compte de se neutrophile sanormaux, on pouvait ouvrir l'éventai diagnostique et évoquer une possible leucêmie aigué<br>lymphoblastique.<br>La prés en compte de la situation clinique confortait ces hypothèses diagnostiques.<br><b>Suites.</b><br>Le myélogramme est richement cellulaire. Mégacaryocytes rares (mais souvent de taille réduite = micromégacaryocytes), 23 % de<br>blastes (dont un petit nombre contient un blatonnet d'Auer), maturation granulopoitaire dysplasique, érythroblastopénie (4%),<br>lymphopènie (2%) et composante monocytaire dysplasique (15%). La cytochimie de la myéloperoxydase est positive dans 7% des<br>blastes. Le diagnostit de LA myéloblastique avec dysplasie multilignée est cretau. | 1       2       3       4       5       6       7       8       9       10       11       12       13       15       16       7         Retour a la liste des dossiers | Retis blastes, nor<br>breux neutrophiles<br>matures, un mono<br>gre au centre | n-<br>s<br>>- |
| Un protocole incluant de l'asparaginase encapsulée et de l'aracytine est proposé à la patiente, mais est refusé. Un traitement avec<br>aracytine à faible dose est mis en place.<br>La patiente décède 3 mois après le début du traitement.                                                                                                    |                                                                                                    |                                                                               |               |
| Notes.<br>A. Diagnostic de myélodysplasie (quelle qu'e soit la formulation), ou de splénomégalie myéloide si argumentaire. Formule<br>leucocytaire avec 10-40% de poly neutrophiles, présence de blastes (1-15%)<br>B. Formule leucocitaire sans aucun blaste (ou > 15%): diagnostics autres mais orientant vers une patholnaire myéloide                                                                                                    |                                                                                                    |                                                                               |               |

#### Gestion laboratoire

Informations laboratoire

#### **Informations laboratoire**

A partir du bandeau supérieur, cliquez sur Gestion laboratoire

puis sur

La page qui s'affiche vous permet de vérifier les coordonnées de votre laboratoire.

L'adresse postale du laboratoire doit être la plus complète possible. C'est en effet à cette adresse que seront envoyés les EEQ.

Les Centres Hospitaliers doivent donc s'assurer de faire apparaître le nom du CH mais également préciser « LABORATOIRE DE BIOLOGIE MEDICALE » dans le champ « adresse 1 » afin que le colis soit correctement distribué.

Les factures de l'ABP seront envoyées en complément aux coordonnées de facturation.

#### **Gérer les Utilisateurs**

Ce menu n'est accessible qu'aux Utilisateurs ayant un profil de type « Responsable EEQ ».

Gérer les utilisateurs

Préalablement à l'affectation des inscriptions, il peut être nécessaire de vérifier la liste et les informations associées pour chacun de vos Utilisateurs, ou de créer de nouveaux utilisateurs.

011

**Gestion laboratoire** 

A partir du menu principal, Cliquez sur

A partir du bandeau supérieur, cliquez sur Gestion laboratoire puis

Un tableau de synthèse vous présente la liste des utilisateurs du laboratoire.

| Gestion du laboratoire |                              |                                            |                       |            |           |         |  |  |
|------------------------|------------------------------|--------------------------------------------|-----------------------|------------|-----------|---------|--|--|
| Informations l         | aboratoire Affectations EEQs | Utilisateurs Factures                      |                       |            |           |         |  |  |
| Identifiant            | Nom                          | Emails                                     | Attribution           | Fonction   | Resp. EEQ | Actions |  |  |
| 50000200               | TEST Patrick                 | contact@abioprat.fr                        | DPC Hemato Cellulaire | Biologiste | *         | 1.      |  |  |
| 50000201               | EPREUVE Alexandra            | contact@abioprat.fr,technique@abioprat.fr  | IHE 2ème Technique    | Technicien |           | 🖍 🔿 💼   |  |  |
| 50000202               | ESSAI Michèle                | contact@abioprat.fr,technique@abioprat.fr  | IHE 1ere Technique    | Technicien | *         | / •     |  |  |
| 50000203               | Madame EXPERIENCE Lauren     | contact@abioprat.fr, technique@abioprat.fr | SEROLOGIE             | Technicien |           | / 🖸 💼   |  |  |
| + Ajout utilisa        | iteur                        |                                            |                       |            |           |         |  |  |

Si les données des Utilisateurs sont vides ou absentes, cliquez sur 🖍 au niveau de la ligne correspondante pour saisir les informations, puis cliquer sur enregistrer

Cliquer sur • pour activer ou inactiver un utilisateur. Un utilisateur ne peut être désactivé que si aucune EEQ ne lui est affectée. Un utilisateur désactivé ne peut plus se connecter à son espace ni à la page du laboratoire. L'utilisateur désactivé apparait sur fond jaune. Aucune EEQ ne peut lui être affectée.

Cliquer sur pour supprimer un utilisateur. Seuls les utilisateurs n'ayant jamais participé aux EEQ peuvent être supprimés (traçabilité des participations conservée). Si l'utilisateur a déjà participé, vous pouvez le désactiver.

 Coordonnées du laboratoire

 Copier dans coordonnées facturation

 Nom du laboratoire

 CENTRE HOSPITALIER DE L'ABP

 Contact principal

 De Decker Laurent

 E-mail principal

 contact@abioprat.fr

 Adresse 1

 LABORATOIRE DE BIOLOGIE MEDICALE

Communication

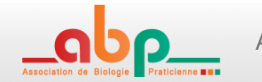

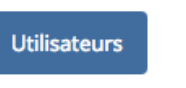

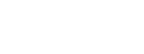

DPC

+ Ajout utilisateur

**Gestion laboratoire** 

Pour créer un nouvel utilisateur, cliquez sur puis renseignez les informations indispensables.

Accueil

L'adresse mail sert à alerter l'utilisateur de l'ouverture d'une confrontation d'une EEQ, de la clôture prochaine d'une confrontation de la mise à disposition de résultats ou de toute autre information utile qui pourrait être communiquée à l'ensemble des participants par nos experts. Il est possible de renseigner plusieurs adresses email en les

séparant par des virgules (125 caractères maximum) Ex : <u>qualite@abioprat.fr</u>, <u>contact@abioprat.fr</u>

A sa première connexion, le nouvel utilisateur pourra définir un mot de passe personnalisé.

La case à cocher « Responsable EEQ » permet d'attribuer des droits de responsable EEQ à l'utilisateur.

| M Mme Dr                                          |   |
|---------------------------------------------------|---|
| Wi, Wille, DI,                                    | • |
| Nom Prénom                                        |   |
| Nom & Prénom de l'utilisateur                     |   |
| 5-mail                                            |   |
| E-mail                                            |   |
| Attribution                                       |   |
| Automate, paillasse, site, Technicien, Biologiste |   |
| Fonction                                          |   |
| Choisissez une fonction                           | ÷ |
| Not de passe                                      |   |
| Mot de passe                                      |   |
| /érification mot de passe                         |   |
| Vérification mot de passe                         |   |

Formation

| Droits affectés par profil utilisateur                                                                                 | Utilisateur<br>Responsable EEQ | Utilisateur NON<br>Responsable EEQ |  |  |  |  |  |
|----------------------------------------------------------------------------------------------------|--------------------------------|------------------------------------|--|--|--|--|--|
| Gestion laboratoire                                                                                                    |                                |                                    |  |  |  |  |  |
| Modifier la page des Coordonnées du laboratoire                                                                        | $\checkmark$                   | ×                                  |  |  |  |  |  |
| Gestion des utilisateurs : création, modification et (dés)activation d'utilisateurs                                    | $\checkmark$                   | ×                                  |  |  |  |  |  |
| Gérer les inscriptions : attribuer les EEQ aux utilisateurs                                                            | $\checkmark$                   | ×                                  |  |  |  |  |  |
| Modifier mon espace personnel (nom, mail, mot de passe)                                                                | $\checkmark$                   | $\checkmark$                       |  |  |  |  |  |
| Afficher les inscriptions et télécharger la confirmation d'inscription                                                 | $\checkmark$                   | $\checkmark$                       |  |  |  |  |  |
| Afficher les factures et leur statut, télécharger les factures                                                         | ✓                              | ×                                  |  |  |  |  |  |
| S'inscrire aux EEQ via le formulaire de saisie en ligne                                                                | ✓                              | ×                                  |  |  |  |  |  |
| Confrontations                                                                                                    |                                |                                    |  |  |  |  |  |
| Participer aux EEQ qui lui sont attribuées                                                                             | $\checkmark$                   | $\checkmark$                       |  |  |  |  |  |
| Participer aux EEQ qui ne lui sont pas attribuées                                                                      | ×                              | ×                                  |  |  |  |  |  |
| Consulter les rapports individuels et généraux des EEQ auxquelles<br>l'utilisateur a participé                         | ✓                              | $\checkmark$                       |  |  |  |  |  |
| Consulter les rapports individuels et généraux des EEQ auxquelles les autres utilisateurs du laboratoire ont participé | ✓                              | ×                                  |  |  |  |  |  |
| Télécharger les données de participation des utilisateurs du laboratoire au format CSV (confrontation archivée)        | ✓                              | ×                                  |  |  |  |  |  |
| Consulter la synthèse annuelle des EEQ auxquelles l'utilisateur a participé                                            | ✓                              | ✓                                  |  |  |  |  |  |
| Consulter la synthèse annuelle des EEQ auxquelles les autres utilisateurs du laboratoire ont participé                 | ✓                              | ×                                  |  |  |  |  |  |
| Communication                                                                                                    |                                |                                    |  |  |  |  |  |
| Créer une Demande                                                                                                    | $\checkmark$                   | $\checkmark$                       |  |  |  |  |  |
| Consulter et répondre aux Demandes                                                                                     | $\checkmark$                   | $\checkmark$                       |  |  |  |  |  |

Vous pouvez ensuite aller dans

pour affecter des EEQ aux Utilisateurs venant d'être créés.

Gérer les affectations

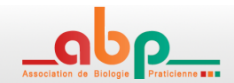

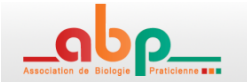

#### Gérer les affectations

Ce menu n'est accessible qu'aux Utilisateurs ayant un profil de type « Responsable EEQ ».

Gérer les affectations

Préalablement à l'affectation des inscriptions, il peut être nécessaire de vérifier la liste et les informations associées pour chacun de vos Utilisateurs, ou de créer de nouveaux utilisateurs.

ou

A partir du menu principal, Cliquez sur

A partir du bandeau supérieur, cliquez sur Gestion laboratoire puis

La page vous présente l'ensembles des Evaluations Externes auxquelles votre laboratoire est inscrit.

| iste de  | s inscriptions                                    |  |
|----------|---------------------------------------------------|--|
| Votre la | boratoire est inscrit aux contrôles suivants:     |  |
| • M      | EL - Allergologie Tests qualitatifs - 1 crédit(s) |  |
| • B/     | C - Bactériologie générale - 1 crédit(s)          |  |
| • CI     | OT - CDT (programme commun FAEEQ) - 1 crédit(s)   |  |
| • CI     | IL - Chlamydiae - 1 crédit(s)                     |  |

Affectations EEQs

Cliquez sur

Télécharger le certificat d'inscription

pour obtenir votre certificat au format PDF

Vous pouvez affecter les EEQ à un ou plusieurs utilisateurs de votre laboratoire.

Rappel : Chaque utilisateur n'a accès qu'aux EEQ qui lui sont affectées.

Plusieurs EEQ peuvent être affectées à un même utilisateur.

La ligne Crédits correspond au nombre d'inscriptions pour chacun des EEQ, le crédit diminue à chaque fois que vous affectez un EEQ à un utilisateur.

| Veuillez inscri                                               | re vos utilisa | teurs aux diffé | erents contrôl | es.   |       |       |       |       |       |       |       |       |       |
|---------------------------------------------------------------|----------------|-----------------|----------------|-------|-------|-------|-------|-------|-------|-------|-------|-------|-------|
| Utilisateur                                                   | BAC            | CHL             | СҮТ            | HEP   | IHE   | МУС   | MPL   | PAR   | RUB   | SYP   | PAL   | тох   | ніх   |
| 4400<br>LECLERCQ<br>(Plateau<br>Technique<br>)                | 🗸 Oui          | 🗹 Oui           | 🗌 Non          | 🗸 Oui | 🗸 Oui | 🗸 Oui | 🗸 Oui | 🗸 Oui | 🗸 Oui | 🗸 Oui | 🗸 Oui | 🗸 Oui | 🗸 Oui |
| 4401<br>DUPONT<br>François<br>(DPC<br>DUPONT<br>François)     | 🗌 Non          | Non             | 🗸 Oui          | 🗋 Non | Non   | 🗋 Non | 🗋 Non | Non   | 🗋 Non | 🗌 Non | 🗌 Non | 🗌 Non | 🗋 Non |
| 4402<br>DURAND<br>Jean Louis<br>(DPC<br>DURAND<br>Jean Louis) | 🗌 Non          | 🗌 Non           | 🗸 Oui          | 🗋 Non | 🗌 Non | 🗌 Non | 🗋 Non | Non   | 🗋 Non | 🗌 Non | 🗌 Non | 🗌 Non | 🗋 Non |
| Crédits                                                       | 0              | 0               | 0              | 0     | 0     | 0     | 0     | 0     | 0     | 0     | 0     | 0     | 0     |

Dans l'exemple ci-dessus, le laboratoire a affecté la majorité de ses inscriptions à l'Utilisateur dont l'identifiant est « 4400 » (attribution « Plateau Technique »). Lorsqu'il se connectera avec l'identifiant « 4400 », l'utilisateur n'aura accès qu'aux inscriptions qui lui ont été affectées.

Un crédit à 2 ou supérieur indique que vous avez souhaité avoir des quantités ou réponses supplémentaires pour l'EEQ concerné. Ces quantités et réponses supplémentaires doivent être affectées à d'autres Utilisateurs.

Dans l'exemple ci-dessus, le laboratoire a demandé 1 réponse supplémentaire pour l'EEQ Hématologie Cellulaire (CYT). Il a affecté les crédits de l'EEQ CYT à 2 utilisateurs biologistes dans le cadre de leur DPC. Chaque biologiste pourra ainsi se connecter avec son identifiant et mot de passe. (Ex : DUPONT François se connectera avec l'identifiant « 4401 » et le mot de passe qu'il aura choisi à sa première connexion. Il n'aura accès qu'à l'EEQ CYT).

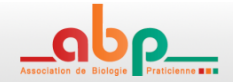

| Utilisateur                                            | СҮТ   | HEP   | IHE   | TDA   | PAR   | RUB   | SYP   | тох   | HIV   |
|--------------------------------------------------------|-------|-------|-------|-------|-------|-------|-------|-------|-------|
| 9400<br>GILBERT Marc<br>(Plateau<br>technique)         | 🗌 Non | 🗸 Oui | 🗸 Oui | 🗸 Oui | 🗸 Oui | 🗸 Oui | 🗸 Oui | 🗸 Oui | 🕑 Oui |
| 9401<br>DAMIENS<br>Françoise<br>(Automates<br>Back Up) | 🗌 Non | 🗸 Oui | 🗌 Non | 🗌 Non | 🗌 Non | 🗌 Non | 🗌 Non | 🗸 Oui | Non   |

Dans l'exemple ci-dessus, le laboratoire a demandé des quantités supplémentaires pour les EEQ HEP et TOX afin de réaliser ces EEQ par 2 techniques différentes disponibles au laboratoire.

Le laboratoire se connectera avec l'identifiant « 9400 » pour saisir les résultats obtenus sur le plateau technique pour les EEQ HEP, IHE, TDA, PAR, RUB, SYP, TOX et HIV.

Il se connectera avec l'identifiant « 9401 » pour saisir les résultats des EEQ HEP et TOX réalisés sur les automates Back Up.

#### **Mes Inscriptions**

Ce menu est accessible uniquement aux utilisateurs NON Responsables EEQ

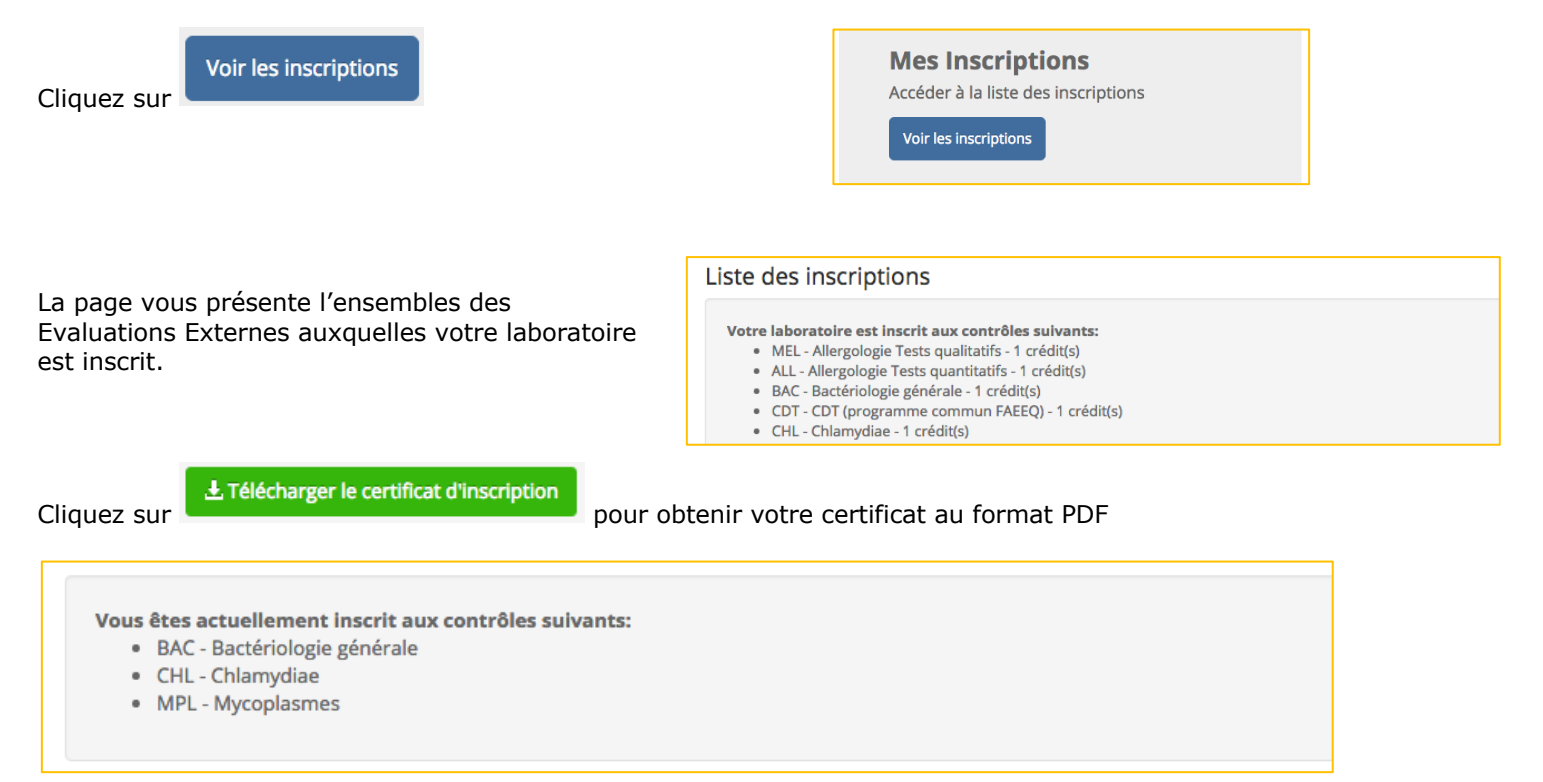

Le deuxième cadre (Cf ci-dessus) affiche la liste des Evaluations Externes qui vous ont été affectées par un utilisateur Responsable EEQ.

L'utilisateur Responsable EEQ de votre laboratoire a la possibilité de répartir les inscriptions sur différents utilisateurs.

Rappel : Chaque utilisateur n'a accès qu'aux EEQ qui lui sont affectés.

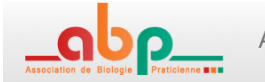

#### Factures

Ce menu n'est accessible qu'aux Utilisateurs ayant un profil de type « Responsable EEQ ».

Factures A partir du bandeau supérieur, cliquez sur Gestion laboratoire puis

La page vous présente la liste des factures pour votre laboratoire et leur statut

| Campagne 🔶 | Numero 🔻  | Date facture | Date paiement | Mode paiement | Ref paiement 🔶  | Montant  🍦 | Actions   |
|------------|-----------|--------------|---------------|---------------|-----------------|------------|-----------|
| 2017       | 2017-6919 | 11/10/2016   | 06/10/2016    | cheque        | graf-co-citizes | 1 815,00   | ± facture |

Vous pouvez télécharger la facture au format PDF en cliquant sur 🛃 facture

#### **Inscriptions aux EEQ**

Ce menu n'est accessible qu'aux Utilisateurs ayant un profil de type « Responsable EEQ » et pendant la période d'ouverture des inscriptions (en général de septembre à février).

A partir du bandeau supérieur, cliquez sur Gestion laboratoire puis

La page vous présente un tableau afin d'inscrire votre laboratoire aux EEQ de l'année suivante (ou de l'année en cours si inscription en début d'année)

| Inscription | Code  | EEQ                                                                                                    | Fréquence | Tarif | Tarif échantillon<br>supplémentaire | Nb<br>échantillons | Tarif réponse<br>supplémentaire | Nb réponses<br>supplémentaire | Total |
|-------------|-------|----------------------------------------------------------------------------------------------------|-----------|-------|-------------------------------------|--------------------|---------------------------------|-------------------------------|-------|
| ALLERGIES   |       |                                                                                                    |           |       |                                     |                    |                                 |                               |       |
| ۲           | MEL   | Allergies : Tests qualitatifs (2 échantillons<br>de sérum par confrontation: 1 mélange<br>pneumallergènes + 1 mélange<br>trophallergènes) | 4 par an  | 192€  | 160€                                | 1                  |                                 |                               | 192€  |
|             | ALL   | Allergies : Tests quantitatifs (2 échantillons<br>de sérum par confrontation comprenant<br>chacun 3 allergènes différents à quantifier)   | 4 par an  | 455€  | 355€                                | 0                  |                                 |                               | 0€    |
| НЕ́МАТОСУТО | LOGIE |                                                                                                    |           |       |                                     |                    |                                 |                               |       |
| V           | СҮТ   | Hématologie cellulaire ( 4 frottis sanguins<br>par confrontation - colorés au MGG)                                                        | 4 par an  | 315€  | 315€                                | 1                  | 112€                            | 3                             | 651€  |
|             | MYE   | Myélogramme (1 lame numérisée par<br>confrontation)                                                                                       | 4 par an  | 180€  |                                     |                    | 180€                            | 0                             | 0€    |

Cliquez sur le bouton inscription face à chaque EEQ pour recevoir 1 échantillon à chaque confrontation. Sélectionnez ensuite, si disponible pour l'EEQ,

des quantités supplémentaires d'échantillons

2 🗘 011

des réponses supplémentaires (participations individuelles utilisant un même échantillon EEQ)

Dans l'exemple ci-dessus, le laboratoire a : 1 inscription en Allergies EEQ MEL et recevra 1 échantillon à chaque confrontation (4 par an) 1 inscription en Hématologie cellulaire et 3 réponses supplémentaires à chaque confrontation (4 utilisateurs pourront saisir individuellement leurs résultats pour cet EEQ)

Veuillez saisir votre référence interne de commande dans le champ prévu pour que l'information apparaisse sur la facture qui sera émise. (limité à 20 caractères)

| Vos références                                   |
|--------------------------------------------------|
| Veuillez saisir vos références (nº de commande,) |

Si vous êtes un établissement public de santé, un bordereau d'inscription à faire valider par vos services économiques sera généré et envoyé par email pour émission d'un bon de commande.

Ce bon de commande doit nous préciser les informations nécessaires pour facturation sur le portail Chorus Pro ainsi que l'année souhaitée pour facturation.

En l'absence de réception d'un bon de commande, les inscriptions aux EEQ pour votre laboratoire pourraient être annulées.

Inscriptions 2020

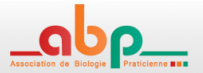

#### Communication

#### **Enregistrer une demande**

#### Cliquer sur Communication au niveau du bandeau supérieur

+ Nouvelle demande

pour ouvrir la page

puis cliquer sur de saisie d'une demande.

Sélectionner, le motif, l'EEQ puis saisir votre message. Ajouter si nécessaire une pièce jointe.

Votre demande est enregistrée et apparait dans le tableau de synthèse de vos communications avec l'ABP. L'Equipe ABP est immédiatement informée de l'enregistrement de votre demande et vous répondra dans les meilleurs délais.

| Nouvelle demande          |                      |             |             | 3       |
|---------------------------|----------------------|-------------|-------------|---------|
| Motif                     |                      |             |             |         |
| 1- Problème échantille    | on reçu / échantillo | on non reçu |             | \$      |
| EEQ                       |                      |             |             |         |
|                           |                      |             |             | \$      |
| Message                   |                      |             |             |         |
|                           |                      |             |             |         |
|                           |                      |             |             |         |
|                           |                      |             |             |         |
|                           |                      |             |             |         |
|                           |                      |             |             |         |
|                           |                      |             |             |         |
| Pièces jointes            |                      |             |             |         |
| Sélect. fichiers Aucun Ti | chier choisi         |             |             |         |
|                           |                      |             |             |         |
|                           |                      | _           |             |         |
|                           |                      | ×           | Annuler 🗸 🗸 | Envoyer |

#### **Consulter et suivre les demandes**

Cliquer sur *Communication* au niveau du bandeau supérieur pour afficher la liste de vos demandes et voir leur statut :

- en attente : pas de réponse de l'Equipe ABP
- en cours : au moins une réponse de l'Equipe ABP
- Clos : réclamation ayant fait l'objet d'une réponse et problème résolu

Le bouton opermet de visualiser la réclamation et y ajouter des commentaires suite aux réponses de l'Equipe ABP.

Il est possible de trier les demandes en cliquant sur les en-têtes de colonnes.

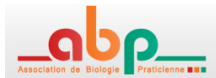

#### **Formation**

#### Participer

Le module formation permet aux experts de l'ABP de vous proposer des questionnaires sous forme de QCM Associés aux EEQ, ils ne sont accessibles qu'aux utilisateurs inscrits et avec EEQ associé au profil utilisateur

#### Formations en cours

Cliquez sur pour accéder aux questionnaires et y participer Il est possible de compléter / modifier vos réponses jusqu'à la date de fin.

| Campagne 2023                                           |                                                                    |                                                        |                                |                         |
|---------------------------------------------------------|--------------------------------------------------------------------|--------------------------------------------------------|--------------------------------|-------------------------|
| Hématologie cellulaire (<br>Formation continue - Hémato | 4 frottis sanguins par conf<br>ologie cellulaire (4 frottis sangui | rontation - colorés au<br>ns par confrontation - color | MGG)<br>és au MGG) - session 2 |                         |
| Questionnaire                                           | Date de début                                                      | Date de fin                                            | Participation                  | Accès                   |
| Questionnaire n°1                                       | 06/08/2023                                                         | 07/08/2023                                             | 07/08/2023 18:39               | C Modifier mes réponses |

### Consulter les corrigés et obtenir son certificat

| Lorsque vous serez inf<br>connaissance du corri | formés de la disponibilit<br>gé et télécharger votre d | é de la correction, cliquez<br>certificat de participation | Formations archivées<br>sur afin de prendre |
|-------------------------------------------------|--------------------------------------------------------|------------------------------------------------------------|---------------------------------------------|
| Formation continue - H                          | ématologie cellulaire ( 4 frot                         | tis sanguins par confrontation -                           | - colorés au MGG) - session 2               |
| Questionnaire                                   | Date de participation                                  | Date de validation                                         | Actions                                     |
| Questionnaire n°1                               | 07/08/2023                                             | 07/08/2023                                                 | 🗢 Voir le corrigé 🛃 Obtenir mon certificat  |

Confrontations

#### **Développement Professionnel Continu DPC**

Agréé par l'ANDPC, ce DPC est accessible aux biologistes (Médecins et Pharmaciens), en complément (gratuit) de l'inscription/participation aux confrontations en hématologie cellulaire.

Pour obtenir ce DPC il est indispensable de valider tous les items suivants :

- Répondre au questionnaire initial (30 QCM) accessible en début de session,
- Proposer un diagnostic aux 16 dossiers biocliniques des confrontations en hématologie cellulaire envoyés au cours des quatre trimestres de l'année,
- Répondre au questionnaire final (30 QCM) accessible en fin de session

Cliquer sur DPC pour accéder au menu du DPC

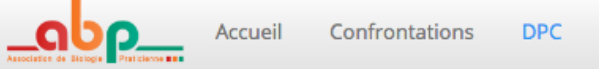

La page vous présente,

- les questionnaires auxquels vous avez déjà participé avec date de votre participation
- les questionnaires auxquels vous pouvez participer
- les corrections des questionnaires
- le statut de participations aux campagnes DPC et aux EEQ Hémato Cellulaires associées à ce DPC
- l'état de validation du DPC
- Le téléchargement du certificat pour l'année concernée si le DPC est validé.

#### Questionnaires en cours (2019)

| Questionnaire 1                                                                                          | Questionnaire 2                                                                                                    |
|----------------------------------------------------------------------------------------------------|----------------------------------------------------------------------------------------------------|
| interprétation de l'hémogramme pathologique - questionnaire initial 2019<br>Date de clôture : 09/02/2019 | interprétation de l'hémogramme pathologique - questionnaire f<br>Date de clôture : 15/12/2019                               |
| C Répondre au questionnaire                                                                              | Vous ne pouvez participer en dehors des dates prévues<br>Vous ne pouvez accéder à la correction en dehors des dates prévues |

#### Campagne: 2019

Aucune participation au DPC

#### Mes participations à l'EEQ CYT

| Confrontation | c            | onfrontat    | ion CYT19    | -1           | c            | onfrontat    | ion CYT19    | -2           | c            | onfrontat    | ion CYT19    | -3           | c            | onfrontat    | ion CYT19    | -4           |
|---------------|--------------|--------------|--------------|--------------|--------------|--------------|--------------|--------------|--------------|--------------|--------------|--------------|--------------|--------------|--------------|--------------|
| Echantillon   | CYT19-<br>1A | CYT19-<br>1B | CYT19-<br>1C | CYT19-<br>1D | CYT19-<br>2A | CYT19-<br>2B | CYT19-<br>2C | CYT19-<br>2D | CYT19-<br>3A | CYT19-<br>3B | CYT19-<br>3C | CYT19-<br>3D | CYT19-<br>4A | CYT19-<br>4B | CYT19-<br>4C | CYT19-<br>4D |
| Note          |              |              |              |              |              |              |              |              |              |              |              |              |              |              |              |              |

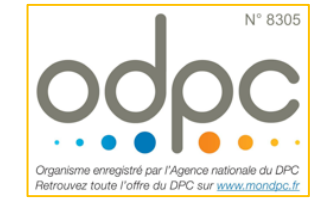

| ies participa                                                         | tions au         | DPC                                    |                                       |                                        |                             |                                        |                                |                                        |                                      |                                                         |                                                                                                    |                                                |                                        |                    |                    |                  |
|-----------------------------------------------------------------------|------------------|----------------------------------------|---------------------------------------|----------------------------------------|-----------------------------|----------------------------------------|--------------------------------|----------------------------------------|--------------------------------------|---------------------------------------------------------|----------------------------------------------------------------------------------------------------|------------------------------------------------|----------------------------------------|--------------------|--------------------|------------------|
| Questionnaire                                                         | initial          |                                        |                                       |                                        |                             | Questio                                | nnaire final                   |                                        |                                      |                                                         |                                                                                                    | DPC                                            | Certif                                 | icats              |                    |                  |
| 10/04/2017 - 🔎                                                        | Correctio        | n                                      |                                       |                                        |                             | 12/02/20                               | )18 - 🔊 Cor                    | rection                                |                                      |                                                         |                                                                                                    | van                                            | · L                                    | , Télécharge       | r mon certif       | cat DPC          |
| les participa                                                         | tions à l'       | EEQ CYT                                |                                       |                                        |                             |                                        |                                |                                        |                                      |                                                         |                                                                                                    |                                                |                                        |                    |                    |                  |
| Confrontation                                                         |                  | Confrontat                             | tion CYT17-                           | 1                                      |                             | Confrontat                             | tion CYT17-2                   | !                                      |                                      | Confrontat                                              | ion CYT17-3                                                                                          |                                                |                                        | Confronta          | tion CYT17-        | 1                |
| Echantillon                                                           | 2017-1-<br>A     | 2017-1-<br>B                           | 2017-1-<br>C                          | 2017-1-<br>D                           | CYT17-<br>2A                | CYT17-<br>2B                           | CYT17-<br>2C                   | CYT17-<br>2D                           | CYT17-<br>3A                         | CYT17-<br>3B                                            | CYT17-<br>3C                                                                                         | CYT17-<br>3D                                   | CYT17-<br>4A                           | CYT17-<br>4B       | CYT17-<br>4C       | CYT17-<br>4D     |
| Note                                                                  | A                | A                                      | A                                     | A                                      | в                           | A                                      | A                              | A                                      | A                                    | в                                                       | A                                                                                                    | A                                              | A                                      | A                  | A                  | A                |
|                                                                       | mnléte           | er tous                                | ; les re                              | nseigr                                 | nement                      | ts oblig                               | atoiro                         |                                        |                                      |                                                         | ,                                                                                                    |                                                |                                        |                    |                    |                  |
| euillez co<br>ochez la o                                              | ou les           | bonne                                  | s répo                                | nses à                                 | chaqu                       | ie ques                                | tion (u                        | quant :<br>ne ou                       | à votre<br>plusieu                   | identii<br>Irs répo                                     | te.<br>onses es                                                                                      | st par                                         | fois po                                | ssible p           | oour ce            | rtaine           |
| euillez co<br>ochez la o<br>uestions)                                 | ou les           | bonne                                  | s répo                                | nses à                                 | chaqu                       | e ques                                 | tion (u                        | quant i<br>ne ou                       | à votre<br>plusieu                   | identil<br>Irs répo                                     | te.<br>onses es                                                                                      | st par                                         | fois po                                | ssible p           | oour ce            | rtaine           |
| euillez co<br>ochez la o<br>uestions)<br>tout mor                     | ou les<br>nent v | bonne:<br>ous po                       | s répo<br>ouvez e                     | nses à<br>enregis                      | chaqu<br>strer v            | ie ques<br>os répo                     | ition (u                       | quant i<br>ne ou<br>n cliqu            | à votre<br>plusieu<br>iant sui       | identil<br>Irs répo<br>r                                | te.<br>Dinses es<br>registrer me                                                                     | st part                                        | fois po                                | ssible p<br>fin de | oour ce<br>questic | rtaine<br>onnair |
| euillez co<br>ochez la o<br>uestions)<br>tout mor                     | nent v           | bonne:<br>ous po                       | s répo<br>ouvez e                     | nses à<br>enregis                      | chaqu<br>strer v            | ie ques<br>os répc                     | ition (u                       | quant a<br>ne ou<br>n cliqu<br>ionnaiu | à votre<br>plusieu<br>iant sui       | identil<br>Irs répo<br>r                                | CE.<br>DINSES ES                                                                                     | st part                                        | fois po<br>es en                       | ssible p<br>fin de | oour ce<br>questic | rtaine<br>onnair |
| euillez co<br>ochez la o<br>uestions)<br>tout mor<br>n messa <u>c</u> | nent v           | bonne.<br>'ous pc<br>s inforr          | s répo<br>ouvez e<br>me de            | nses à<br>enregis<br>l'enre            | chaqu<br>strer v<br>gistren | ie ques<br>os répo<br>nent du          | ntion (u<br>onses e<br>u quest | quant a<br>ne ou<br>n cliqu<br>ionnaii | à votre<br>plusieu<br>iant sui<br>re | e identil<br>Irs répo<br>r CEnr<br>Ques                 | CE.<br>DINSES ES<br>registrer mes<br>tionnaires o                                                    | st part                                        | fois po<br>es en                       | ssible p           | oour ce<br>questic | rtaine           |
| 'euillez co<br>cochez la c<br>uestions)<br>tout mor<br>n messag       | nent v<br>nent v | bonne<br>'ous pc<br>s inforr<br>éponse | s répo<br>ouvez e<br>me de            | nses à<br>enregis<br>l'enre            | chaqu<br>strer v<br>gistren | e ques<br>os répo<br>nent du           | ition (u<br>onses e<br>u quest | quant a<br>ne ou<br>n cliqu<br>ionnaiı | à votre<br>plusieu<br>Iant sui<br>re | e identil<br>urs répo<br>r Penr<br>Ques                 | CE.<br>DINSES ES<br>registrer mes<br>tionnaires o                                                    | st part                                        | fois po<br>en<br>en                    | ssible p           | oour ce<br>questic | rtaine           |
| (euillez co<br>Cochez la o<br>Juestions)<br>A tout mor<br>In messag   | nent v<br>je vou | bonne<br>'ous pc<br>s inforr<br>éponse | s répo<br>ouvez e<br>me de<br>es au c | nses à<br>enregis<br>l'enre<br>questic | chaqu<br>strer v<br>gistren | e ques<br>os répo<br>nent du<br>enregi | ition (u<br>onses e<br>u quest | quant a<br>ne ou<br>n cliqu<br>ionnaii | à votre<br>plusieu<br>iant sui<br>re | e identil<br>Irs répo<br>r Cenr<br>Ques<br>Ques<br>Date | te.<br>onses es<br>registrer mes<br>tionnaires (<br>estionnaire 1<br>rrprétation d<br>e de clôture : | s réponse<br>en cours<br>e l'hémo,<br>09/02/20 | fois po<br>es en<br>(2019)<br>gramme p | ssible p<br>fin de | oour ce<br>questic | rtai             |

La traçabilité de votre participation apparait au niveau du tableau de la campagne en cours et affiche la date de votre dernier enregistrement.

|   | Questionnaire 1<br>interprétation de l'hémogramme pathologique -<br>Date de clôture : 09/02/2019<br>ⓒ Répondre au questionnaire |
|---|----------------------------------------------------------------------------------------------------|
|   | Campagne: 2019                                                                                                    |
| 1 | Mes participations au DPC                                                                                                    |
|   | Questionnaire initial                                                                                                    |
|   | 08/02/2019 - 🔊 Correction                                                                                                    |
|   |                                                                                                    |

Vous pouvez compléter et modifier vos réponses au questionnaire en cliquant sur date de clôture annoncée.

Seul votre dernier enregistrement sera pris en compte, veillez à ce qu'il soit complet avant la date de clôture du questionnaire.

La correction est mise à disposition au lendemain de la date de clôture annoncée. Cliquer sur consulter la correction du questionnaire.

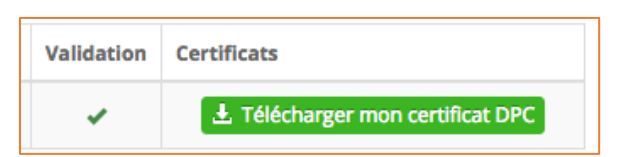

Au terme de votre participation aux 2 questionnaires et aux 16 dossiers biocliniques de l'EEQ Hémato Cellulaire, un certificat validant votre participation au DPC est mis à disposition au format PDF.

土 Télécharger mon certificat DPC

Vous pouvez le télécharger en cliquant sur

, jusqu'à la

pour

#### Accéder à son Espace personnel et Espace DPC , modification du mot de passe

Cliquer sur votre identifiant utilisateur en haut à droite pour :

Accéder à votre espace personnel, Mes informations pour modifications de vos informations (email, mot de passe...) Informations DPC pour saisie et modifications de vos informations pour le DPC

• Vous déconnecter du site Abioprat.fr

#### Aide en ligne

Cliquez sur <sup>O Aide</sup> pour télécharger ce document

Sur le site Abioprat.fr au niveau du menu Contact, une liste des questions fréquentes et leurs réponses sont également mises à votre connaissance.